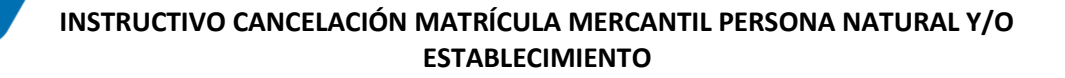

Los siguientes son los pasos que debe seguir para cancelar de su matrícula mercantil como persona natural y/o establecimiento de comercio a través de los servicios virtuales de la Cámara de Comercio de Valledupar para el Valle del Río Cesar.

# 1. INGRESO A LA PÁGINA WEB DE LA CÁMARA DE COMERCIO DE VALLEDUPAR PARA EL VALLE DEL RÍO CESAR

Ingrese a la página web de la Cámara de Comercio de Valledupar para el Valle del Río Cesar www.ccvalledupar.org.co

← → C S ccvalledupar.org.co 오 ☆ 😩 : 🛊 Index 🗧 PLANTILLA PARA PL... 🎯 Aranda Service Des.... 🧿 SAIA 2.0 📎 IIS Windows Server 💿 Aranda Service Des... 🚼 PortalPagosDavivien... 🔅 MiPagoAmigo 🔘 Atdpxertihuella >> D Todos los marcadore Afiliados | Ley de Transparencia 0 Q I≣ Menú Atención y Servicios | Respuestas anónimas ción en el **Centro de Conciliación y Arbit** de Comercio de Valledupar Fecha de inicio: Hasta agotar cupos Costo: 1.300.000 cop : conciliacionccvpar@gmail.cc fonos: 5 819962 - 313 683 8261 Dirección: cra 15 n° 4 - 54 0 Modalidad: Presencial - Virtual Duración: 135 horas Dir nscríbete AQUÍ 0 A<sup>-</sup> A\* 📆 Trámites en Línea Certificad ¥٧ Noticias afiliados 🔍 Cámara er Línea **ÚLTIMAS NOTICIAS** Escriba su mensaje aquí >

En la página principal, busque la opción TRÁMITES EN LINEA.

Luego escoja la opción OTROS TRÁMITES. Ver imagen.

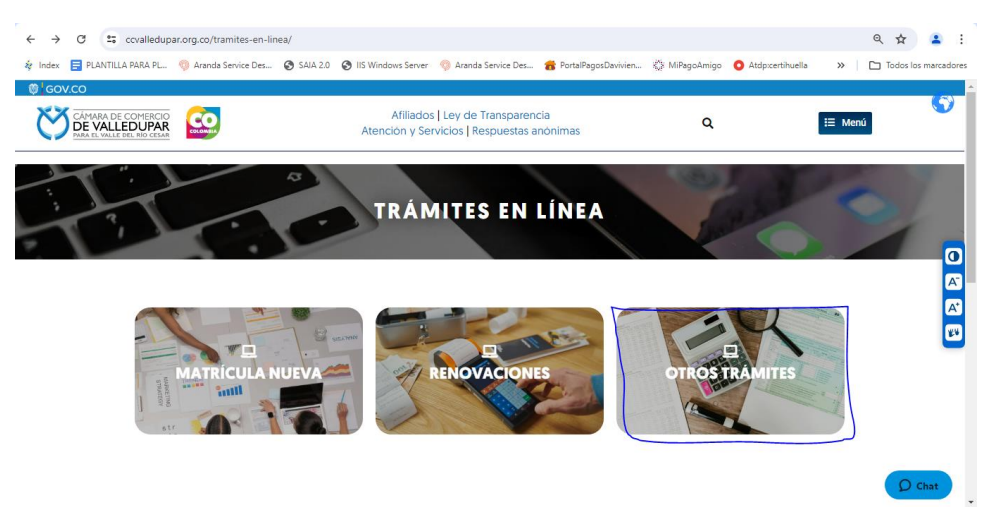

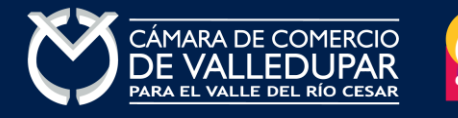

![](_page_0_Picture_9.jpeg)

Inmediatamente se redirecciona al portal de tramites virtuales SII3

|                  | CÂMARA DE COMERCIO<br>DE VALLEDUPAR<br>Para el Valle del río cesar |   |
|------------------|--------------------------------------------------------------------|---|
| L Iniciar sesión | 1                                                                  | ~ |
|                  | Correo Electrónico / Usuario                                       |   |
|                  | Correo electrónico / Usuario                                       |   |
|                  | Identificación 😮                                                   |   |
|                  | Identificación                                                     |   |
|                  | Clave                                                              |   |
|                  | Clave                                                              |   |
|                  | INGRESAR                                                           |   |
|                  | ¿Olvidó la contraseña? Registrarse                                 |   |

**IMPORTANTE:** si usted ya tiene un usuario creado en el SII, puede ingresar sus credenciales para acceder, puede saltarse al <u>punto 3</u>, si no tiene usuario debe crearlo siguiendo los pasos a continuación:

# 2. REGISTRO ACCESO SERVICIOS VIRTUALES

Proceda a darle click en el botón "REGISTRARSE".

|                  | CÁMARA DE COMERCIO<br>DE VALLEDUPAR<br>PARA EL VALLE DEL RÍO CESAR |   |
|------------------|--------------------------------------------------------------------|---|
| 💄 Iniciar sesión |                                                                    | * |
|                  | Correo Electrónico / Usuario                                       |   |
|                  | Correo electrónico / Usuario                                       |   |
|                  | Identificación 😌                                                   |   |
|                  | Identificación                                                     |   |
|                  | Clave                                                              |   |
|                  | Clave 🗞                                                            |   |
|                  | INGRESAR                                                           |   |
|                  | ¿Olvidó la contraseña: Registrarse                                 |   |

![](_page_1_Picture_7.jpeg)

![](_page_1_Picture_8.jpeg)

Debe diligenciar todos los campos solicitados en el siguiente formulario, tenga presente que los datos suministrados serán validados ante la registraduría, finalmente prima el botón "**REGISTRARSE**".

| Recuerde que su registro será realiza<br>completar su solicitud de registro, p<br>continuación                                                                                                | do en la Cámara de Comercio Seleccionada. Para<br>or favor digite la información que se solicita a                                                                                                    |
|----------------------------------------------------------------------------------------------------|----------------------------------------------------------------------------------------------------|
| Correo Electrónico (*)                                                                                                    | Tipo identificación(*)                                                                                                    |
| Correo Electrónico                                                                                                    | Cédula Ciudadanía 🗸 🗸                                                                                                    |
| Identificación (*)                                                                                                    | Fecha de Expedición (*)                                                                                                    |
| Identificación                                                                                                    | Fecha de expedición del documento                                                                                                    |
| Primer Nombre(*)                                                                                                    | Segundo Nombre                                                                                                    |
| Primer Nombre                                                                                                    | Segundo Nombre                                                                                                    |
| Primer Apellido (*)                                                                                                    | Segundo Apellido                                                                                                    |
| Primer Apellido                                                                                                    | Segundo Apellido                                                                                                    |
| Fecha de Nacimiento (*)                                                                                                    | Número Celular (*)                                                                                                    |
| Fecha de Nacimiento                                                                                                    | Número Celular 🥥 Validar celular                                                                                                    |
| Al continuar con su solicitud de regis<br>VALLEDUPAR para hacer uso de la int<br>fines que la entidad considere neces<br>como se puede evidenciar en la sigu<br>Tratamiento de la Información | tro, USTED AUTORIZA a la CAMARA DE COMERCIO Di<br>formación que ha incluido en este formulario para lo<br>arios en desarrollo de sus funciones registrales, tal<br>iente Declaración de privacidad y en las Políticas d |

Revise su correo electrónico, usted recibirá un mensaje de "Administrador S.I.I - Valledupar", en caso de no tenerlo en su bandeja de entrada verifique en los correos no deseados o spam.

Lea detenidamente el mensaje y confirme su registro haciendo click en "CONFIRMAR LA SOLICITUD DE REGISTRO"

![](_page_2_Picture_5.jpeg)

![](_page_2_Picture_6.jpeg)

![](_page_3_Picture_0.jpeg)

Apreciado(a)

Se ha generado la contraseña **«I6WR70ZH»** para acceder como usuario registrado al portal de servicios virtuales de la **CAMARA DE COMERCIO DE VALLEDUPAR PARA EL VALLE DEL RIO CESAR** de acuerdo con la solicitud por usted realizada. Al confirmar su registro, usted acepta la declaración de privacidad y la Política de Tratamiento de Información que nuestra organización ha implementado. Documentos que puede consultar en los siguientes enlaces: DECLARACION DE PRIVACIDAD POLITICAS DE TRAMIENTO DE LA INFORMACIÓN Para activar su registro, por favor oprima el enlace que aparece a continuación. ( <u>CONFIRMAR LA SOLICITUD DE REGISTRO</u>) Si usted no desea confirmar su registro o rechaza la solicitud previamente realizada o no está de acuerdo con la Declaración de Privacidad o la Política de Tratamiento de Información, el siguiente enlace le permitirá cancelar su solicitud de registro. **x RECHAZAR LA SOLICITUD DE REGISTRO** Bienvenido y esperamos que las opciones de consulta y realización de trámites en forma virtual le sean de utilidad Cordialmente **Area de Registros Públicos CAMARA DE COMERCIO DE VALLEDUPAR PARA EL VALLE DEL RIO CESAR** 

Al confirmar el registro su usuario quedará habilitado para ingresar al portal.

3. INGRESO AL SISTEMA INTEGRADO DE INFORMACIÓN SII INICIO PROCESO DE RENOVACIÓN

Ingrese los datos de acceso

|           | DE VALLEDUPAR<br>PARA EL VALLE DEL RÍO CESAR |  |
|-----------|----------------------------------------------|--|
| Lniciar s | esión                                        |  |
|           | Correo Electrónico / Usuario                 |  |
|           | Correo electrónico / Usuario                 |  |
|           | Identificación 🕄                             |  |
|           | Identificación                               |  |
|           | Clave                                        |  |
|           | Clave                                        |  |
|           | INGRESAR                                     |  |
|           | ¿Olvidó la contraseña? Registrarse           |  |

Al ingresar al portal el sistema carga un mensaje importante, léala detenidamente y al finalizar la lectura cierre la ventana

![](_page_3_Picture_8.jpeg)

![](_page_3_Picture_9.jpeg)

![](_page_4_Picture_1.jpeg)

En la parte central de la pantalla encontrará la opción **"consulta de expedientes"** por donde podrá buscar una matrícula o proponente a partir de los criterios indicados.

| ← → C 🚦 sii.confecamaras.co/vista/plantilla/home.php                                                                                                    |                                                                                                    | ९ 🛧 😩 :              |
|----------------------------------------------------------------------------------------------------|----------------------------------------------------------------------------------------------------|----------------------|
| 🔕 Index 😑 PLANTILLA PARA PL 👴 Aranda Service Des 📀 SAIA 2.0 🔇 IIS Windows Server 👴 Aranda Service Des 👩 PortalPagosDavivien                                     | 🔅 MiPagoAmigo ( Atdp:certihuella 🔹 🗲                                                                        | Todos los marcadores |
| CAMARA DE COMERCIO DE VALLEDUPAR                                                                                                    | <b>☆</b> ・                                                                                                  | ч (к)                |
| E                                                                                                    |                                                                                                    |                      |
| Q Consulta de expedientes                                                                                                    | C Mis trámites                                                                                              | 0 0 0                |
| Realice la consulta de matricula o proponente según los filtros indicados. Luego desde el botón … podrá iniciar consultas y trámites de acuerdo a su necesidad. | 1429207-CONSTITUCIONES REGMER<br>ECLECTA S.A.S<br>En control de calidad                                     | 2024-07-08           |
| Consultar por: Ingresar la información: SELECCIONE UN FILTRO_                                                                                                   | 1429423-LIBROS DE COMERCIO - REGMER<br>VILLA MIRA MOTEL Y RESTAURANTE S.A.S<br>(Azignado a estudio)         | 2024-07-10           |
| 4 Limpiar Q Continuar                                                                                                    | 1429543-REFORMAS REGMER<br>INVERSORA Y MONOTORA CLUB CAMPESTRE DE VALLEDURAR S.A.S.<br>Asignado a estudio   | 2024-07-11 <b>Q</b>  |
|                                                                                                    | 1429630-TRAMITES DE PROPONENTES<br>PROARQUIMAS S.A.S. ZOMAC<br>ENVIADO A REGISTRO                           | 2024-07-12 Q         |
|                                                                                                    | 1429641-RECURSOS DE REPOSICION REGME<br>FUNDACION BIORNS<br>Asignado a estudio                              | 2024-07-12 <b>Q</b>  |
|                                                                                                    | 1429652-CONSTITUCIONES REGMER<br>INSTITUCION DE FORMACION INTEGRAL SAN LUCAS S.A.S.<br>Asignado a digitador | 2024-07-13 🔍 👻       |
|                                                                                                    |                                                                                                    | 2                    |

Al ingresar la información para la consulta del expediente el sistema muestra todas las coincidencias como resultado de la búsqueda.

![](_page_4_Picture_5.jpeg)

![](_page_4_Picture_6.jpeg)

| Matrícula: 193839 |               |            |                   |                                                                                                    |                 |                 |                  |                         |                  |
|-------------------|---------------|------------|-------------------|----------------------------------------------------------------------------------------------------|-----------------|-----------------|------------------|-------------------------|------------------|
| Q Consulta de exp | pedientes     |            |                   |                                                                                                    |                 |                 |                  |                         | « < A            |
|                   |               |            |                   |                                                                                                    |                 |                 |                  |                         | Buscar:          |
| Acciones          | Matricula     | Proponente | Identificación ** | Nombre o Razón 🎋<br>Social                                                                                                    | Municipio       | Fecha matricula | Fecha renovación | Último Año 🤲 Renovación | Estado Matricula |
| -                 | ↑<br>● 193839 | *          | <b>^</b>          | REPOSTERIA<br>MISTHER<br>Organización: ESTAB<br>LECIMIENTO DE<br>COMERCIO<br>Categoría:<br>Dirección: MZ 7<br>CASA 34<br>Propietario local en<br>la jurisdicción                        | ↑<br>VALLEDUPAR | +<br>2022-08-26 | ¢<br>2022-08-26  | ¢<br>2022               | ́т               |
|                   | 19384         |            |                   | CARBONERA LOS<br>CORAZONES CIA<br>DISUELTA Y<br>LIQUIDADA<br>Organización: ESTAB<br>LECIMIENTO DE<br>COMERCIO<br>Dirección: CR 7A<br>208 135<br>Propietario local en<br>la jurisdicción | VALLEDUPAR      | 1986-07-30      | 1986-07-30       | 1986                    | мс               |

Luego de confirmar que el sistema traiga el registro al cual desea realizar el trámite diríjase al botón "Acciones".

| CÁMARA DE COMERCIO<br>DE VALLEDUPAR<br>PAA EL VALLE DU RÍO CEAN | CAMARA DE COME      | RC<br>Accior    | nes del expedie   | ente 165321       |                                                                                    |                 | \$                              | ۰                                |                            | <b>A &gt;</b>                      | LD                     |
|-----------------------------------------------------------------|---------------------|-----------------|-------------------|-------------------|------------------------------------------------------------------------------------|-----------------|---------------------------------|----------------------------------|----------------------------|------------------------------------|------------------------|
| Buscar                                                          | ×                   |                 |                   |                   |                                                                                    |                 |                                 |                                  |                            |                                    |                        |
|                                                                 | Criteries del filtr | •               | Consultas Mercan  | til/ESADL         |                                                                                    |                 |                                 |                                  |                            |                                    |                        |
|                                                                 | Cinterios del rito  | 0               | Operaciones Merc  | antil/ESADL       |                                                                                    |                 |                                 |                                  |                            |                                    |                        |
|                                                                 | Matrícula: 165321   | 0               | Operaciones Propo | onentes           |                                                                                    |                 |                                 |                                  |                            |                                    |                        |
|                                                                 | Q Consulta de exp   | edic            |                   |                   |                                                                                    |                 | Cerrar                          |                                  |                            | « < AI                             | trás 1 Siguiente >     |
|                                                                 |                     |                 |                   |                   |                                                                                    |                 | _                               | 4                                |                            | Buscar:                            |                        |
|                                                                 | Acciones            | Matricula       | Proponente        | Identificación ** | Nombre o 🥬<br>Razón Social                                                         | Município       | Fecha <sup>%</sup><br>matricula | Fecha <sup>%</sup><br>renovación | Último Año 🥬<br>Renovación | Estado <sup>(†)</sup><br>Matricula | Estado %<br>Proponente |
|                                                                 |                     | +               |                   | •                 | MARIA PAULA *<br>VALDES SANCHEZ<br>Organización: PER<br>SONA NATURAL<br>Categoría: | ↑<br>VALLEDUPAR | •                               | •                                | ÷<br>2022                  | ÷<br>MA                            | ÷ *                    |
|                                                                 |                     | <b>a</b> 165322 |                   | -                 | SAGBINI ALVAREZ<br>RICARDO<br>Organización: PER                                    | VALLEDUPAR      | <b>a</b>                        | •                                | 2020                       | м                                  |                        |

Seleccione la opción operaciones Mercantil/ESADL y seguidamente la opción "solicitud de cancelación del registro mercantil"

![](_page_5_Picture_5.jpeg)

Criterios del filtro

![](_page_5_Picture_6.jpeg)

| Acciones del expediente 193839             |   |                                              | × |
|--------------------------------------------|---|----------------------------------------------|---|
| Consultas Mercantil/ESADL                  |   |                                              |   |
| Operaciones Mercantil/ESADL                |   |                                              |   |
| Renovar matrícula                          | ٥ | Solicitar certificados ()                    |   |
| Radicar documentos sin costo               | 0 | Inscripciones de documentos                  |   |
| Actualización de datos (mutación)          | 0 | Registro de Libros Fisicos 🕥                 |   |
| Registro Libros electronicos               | ٥ | Solicitud de cancelación del Registro Merc 🕥 |   |
| Inclusion Dctos en Libro Elect. de Actas   | ٥ | Compra de Servicios Empresariales 🛛 🧿        |   |
| Inclusion Dctos en Libro Elect. de Accioni | ٥ |                                              |   |
| • Operaciones Proponentes                  |   |                                              |   |
|                                            |   | Cerrar                                       |   |

# 4. VERIFICACIÓN DE IDENTIDAD

Si usted no ha realizado la verificación de identidad el sistema le mostrará el siguiente mensaje, para lo cual debe proceso a realizar el proceso de verificación por medio de la opción **"verifique su identidad"** si ya tiene usuario verificado pase al punto 5.

![](_page_6_Picture_4.jpeg)

La verificación de identidad consiste en responder preguntas reto sobre información bancaria y sociodemográfica, para lo cual debe completar el formulario a continuación, al terminar oprima el botón **"continuar".** 

![](_page_6_Picture_6.jpeg)

![](_page_6_Picture_7.jpeg)

![](_page_6_Picture_8.jpeg)

| LJIADLLC                                                                                                    |                                                                                                    |
|----------------------------------------------------------------------------------------------------|----------------------------------------------------------------------------------------------------|
|                                                                                                    |                                                                                                    |
| CAMARAS DE COMERCIO                                                                                                    |                                                                                                    |
|                                                                                                    |                                                                                                    |
| Un servicio de CONFECAMARAS para                                                                                           | las Camaras de Comercio de Colombia                                                                              |
|                                                                                                    |                                                                                                    |
| Para realizar la verificación de identidad del usuario, haren<br>bancaria y sociodemogràfica, digite la información que se | nos uso del servicio de preguntas reto sobre información<br>solicita a continuación y oprima el botón continuar. |
|                                                                                                    |                                                                                                    |
| <b>★</b> Tipo de identificación                                                                                            | * Número de identificación                                                                                       |
| Cédula de ciudadanía 🗸 🗸                                                                                                   |                                                                                                    |
| Acepta Política de tratar<br>Acepta Términ                                                                                 | niento de datos personales<br>nos y condiciones                                                                  |
| Cont                                                                                                    | inuar                                                                                                    |

Formulario para dar inicio a la verificación de identidad

| Confectimaras VERIFICA<br>CAMARA | ADOR DE IDENTIDAD<br>S DE COMERCIO |                            |                            |   |
|----------------------------------|------------------------------------|----------------------------|----------------------------|---|
|                                  | DATOS D                            | EL USUARIO                 |                            |   |
| Por favor complemente la info    | rmación del siguiente formu        | lario para dar inicio a la | verificación de identidad. |   |
| Tipo de identificación           | Número de iden                     | tificación                 | * Fecha de expedición      |   |
| Cédula de ciudadanía             | ✓ 1065815728                       |                            | dd/mm/aaaa                 |   |
| * Primer nombre                  | Segundo nombre                     | * Primer apellido          | Segundo apellido           |   |
| * Correo electrónico             | * Repetir Corre                    | eo electrónico             | * Número celular           |   |
| * Dirección                      |                                    | <b>*</b> País              | * Municipio                |   |
|                                  |                                    | Seleccione                 | Seleccione                 | ~ |
| Por f                            | avor realice la siguiente sum      | na y escriba el resultado  | para continuar             |   |
|                                  | * Resultado de                     | 35 + 77                    |                            |   |

Seguidamente se mostrará el cuestionario de preguntas reto

![](_page_7_Picture_5.jpeg)

![](_page_7_Picture_6.jpeg)

| Confecámaras                                                       | VERIFICADOR DE IDENTIDAD<br>CAMARAS DE COMERCIO                                                             |                                                                                                    |
|--------------------------------------------------------------------|----------------------------------------------------------------------------------------------------|----------------------------------------------------------------------------------------------------|
|                                                                    | CUESTIONARIO DE                                                                                             | PREGUNTAS RETO                                                                                                    |
|                                                                    |                                                                                                    |                                                                                                    |
| Apreciado(a) L<br>Para realizar la<br>preguntas que<br>"CONTINUAR" | ISETH PATRICIA<br>a verificación de identidad por favor seleccion<br>e se muestran a continuación. Conteste | e la respuesta que considere correcta para cada una de las<br>la totalidad del formulario. Finalmente oprima el botón |
|                                                                    |                                                                                                    |                                                                                                    |
| 35.) ¿En algún<br>CLARO SOLU                                       | momento usted ha tenido línea celular con<br>CIONES MÓVILES COMCEL?                                         | S <mark>eleccio</mark> ne 🗸                                                                                           |
| 3.) ¿Con cuál c<br>cuenta de ahor                                  | le las siguientes entidades usted tiene una<br>ros?                                                         | Seleccione ~                                                                                                    |
| 1.) ¿Cuál es el<br>documento de                                    | departamento de expedición de su<br>identidad?                                                              | Seleccione v                                                                                                    |
| 11.) ¿Con cuál<br>una tarjeta de c                                 | de las siguientes entidades usted tiene<br>crédito?                                                         | Seleccione v                                                                                                    |
| 76.) ¿Cuál o cu<br>con SCOTIABA<br>meses?                          | uáles de los siguientes productos adquirió<br>NK COLPATRIA en los últimos seis                              | Seleccione v                                                                                                    |
|                                                                    | Cont                                                                                                    | linuar                                                                                                    |

#### Si las respuestas son satisfactorias se genera el siguiente mensaje

![](_page_8_Picture_3.jpeg)

© 2022 Copyright: CONFECAMARAS COLOMBIA

![](_page_8_Picture_5.jpeg)

![](_page_8_Picture_6.jpeg)

A su correo electrónico en este momento le fue enviada la nueva contraseña generada para acceder al sistema como usuario verificado. Usted debe de ingresar a su correo y activar la nueva contraseña en el enlace **"verificar este mensaje y activar credenciales"** de lo contrario no podría ingresar.

De: Administrador S.I.I - Confecamaras <automaticossii@confecamaras.org.co Date: jue, 12 oct 2023 a la(s) 15:34 Subject: Contraseña segura para acceso por parte de PEPITO PEREZ To: < correo@correo.com

a los servicios virtuales de las Cámaras de Comercio.

#### Apreciado(a):

#### PEPITO PEREZ

Se ha generado una contraseña segura que podrá ser utilizada para acceder a nuestros sistemas de información. Esta contraseña es personal e intransferible, por lo tanto le recomendamos encarecidamente la conserve en un lugar seguro y no compartirla, teniendo en cuenta que con ella podrá acceder a los servicios virtuales que presta nuestra organización.

En el pdf adjunto, encontrará los términos y condiciones para su uso.

Para confirmar la veracidad de este correo y activar sus credenciales, lo invitamos a abrir el siguiente enlace:

Contraseña generada: w+nRvLUZY-e0

#### Cordialmente

CONFEDERACION COLOMBIANA DE CAMARAS DE COMERCIO Token correo (firma del correo): 0772e141c65bb552cc127dd2572fcb58dd7f419d

#### Al verificar el mensaje aparecerá la confirmación del token

|                                                                                                    | VERIFICADOR DE IDENTIDAD<br>CAMARAS DE COMERCIO                                                                                                    |  |  |  |  |  |  |  |  |
|----------------------------------------------------------------------------------------------------|----------------------------------------------------------------------------------------------------|--|--|--|--|--|--|--|--|
| VE                                                                                                   | VERIFICACIÓN CORREO ENVIADO DESDE NUESTRA<br>PLATAFORMA                                                                                                    |  |  |  |  |  |  |  |  |
| Apreciado(a) u<br>Nos perm<br>[0772e141c65b<br>Tipo de envío :<br>Fecha y hora d<br>Email destino: d | isuario(a)<br>nitimos informarle que el correo electrónico relacionado al tok<br>bb552cc127dd2572fcb58dd7f419d] si fue enviado desde nuestra plataforma, los datos del envío son:<br>: <mark>Envio de contraseña segura y activación de credenciales</mark><br>de envío : 2023-10-12 15:34:38<br>correo@correo.com |  |  |  |  |  |  |  |  |

© 2022 Copyright: CONFECAMARAS COLOMBIA

Finalmente cierre la sesión iniciada e ingrese nuevamente a los tramites en línea con la nueva contraseña y retome el proceso, recuerde que los datos de acceso son: correo electrónico, identificación y la nueva contraseña.

![](_page_9_Picture_16.jpeg)

![](_page_9_Picture_17.jpeg)

# 5. SOLICITUD DE CANCELACIÓN

Usted debe seleccionar el motivo de la cancelación de la lista desplegable, así como también describir las observaciones del motivo de cancelación, luego oprima el botón **"continuar"** 

| 🔏 Solicitud de Cance                                                              | lación                                                                                                    |
|-----------------------------------------------------------------------------------|----------------------------------------------------------------------------------------------------|
| Nuevo trámite Re                                                                  | etomar trámite                                                                                                    |
| Lo invitamos a p<br>electrónico camoo<br>con la cancelació<br>cancelación, digite | ponerse en contacto con nuestros asesores al número 5897868 o al correo<br>omer@edatel.net.co con el ánimo de que lo podamos orientar antes de proceder<br>ón de Matrícula Mercantil. Si está seguro de continuar con la solicitud de<br>e la información que se solicita a continuación. |
| Por favor digite e<br>cancelación. Tenga<br>naturales y los est                   | el número de matrícula mercantil para el cual desea realizar la solicitud de<br>a en cuenta que la solicitud de cancelación solo es permitida para las personas<br>iablecimientos de comercio.                                                                                            |
| Matrícula (*)                                                                     | Motivo de la cancelación (*) 🕄                                                                                                    |
| 193839                                                                            | SELECCIONE                                                                                                    |
|                                                                                   | Observaciones (*) 😗                                                                                                    |
| OBSERVACIONES                                                                     |                                                                                                    |
|                                                                                   |                                                                                                    |
|                                                                                   |                                                                                                    |
|                                                                                   | Sugerimos revisar nuestros términos y condiciones: Ver 🟮                                                                                                    |
|                                                                                   | 👁 Limpiar 📀 Continuar                                                                                                    |

El sistema mostrará la liquidación y los datos de la misma, seleccione la opción "firma electrónica"

| Solicitud o                          | de canc                  | elación - Liquidacio                         | ón y datos                             |                                       |                               |                                   |                                     |
|--------------------------------------|--------------------------|----------------------------------------------|----------------------------------------|---------------------------------------|-------------------------------|-----------------------------------|-------------------------------------|
| Datos del                            | trámite                  | 9                                            |                                        |                                       |                               |                                   |                                     |
| Apreciado<br>observació<br>CONTINUAI | usuario<br>n de la<br>R. | , por favor valide la<br>a cancelación. En c | a información de l<br>caso de estar de | a matrícula merc:<br>acuerdo con el i | antil seleccio<br>costo de la | nada, verifique<br>transacción, c | e el motivo y la<br>oprima el botón |
| o. Recupera                          | ción                     |                                              | Liquidación                            |                                       | Estado                        |                                   |                                     |
| 4KU3O                                |                          | 1506290                                      |                                        | Valida                                | Validada                      |                                   |                                     |
| atrícula base:                       |                          | Nombre base:                                 |                                        | Motivo                                | Motivo cancelación:           |                                   |                                     |
|                                      |                          |                                              | Establecimiento                        |                                       | VOLU                          | VOLUNTARIA                        |                                     |
|                                      |                          | Observaciones a la c                         | ancelación                             |                                       |                               |                                   |                                     |
| NO TENGO NEGOCIO                     |                          |                                              |                                        |                                       |                               |                                   |                                     |
|                                      |                          |                                              |                                        |                                       |                               |                                   |                                     |
| LIQUIDACI                            | ÓN                       |                                              |                                        |                                       |                               |                                   |                                     |
| A continua                           | ación se                 | despliega la liquida                         | ción de los servicio                   | s solicitados.                        |                               |                                   |                                     |
|                                      |                          |                                              |                                        |                                       |                               |                                   |                                     |
| Servicio                             | Nomb                     | re                                           |                                        | Expediente                            | Cantidad                      | Vr. Uni                           | Vr. Parcial                         |
|                                      | CANC                     | ELLANION FOTIDI FO (ALL                      | TOMATICOL                              | 1/10001                               | 1                             | 0                                 | \$14.400                            |
| 01031502                             | o, iii o                 | ELACION ESTABLEC (AU                         | TOMATICO)                              | 140001                                |                               | -                                 | \$14,400                            |
| 01031502                             | -                        | ELACION ESTABLEC (AU                         | TOMATICO)                              | 140301                                | -                             | Valor bruto                       | \$14,400                            |
| 01031502                             |                          | ELACION ESTABLEC (AU                         |                                        |                                       | -                             | Valor bruto                       | \$14,400<br>\$0                     |

![](_page_10_Picture_6.jpeg)

![](_page_10_Picture_7.jpeg)

![](_page_11_Picture_1.jpeg)

### 6. FIRMA ELECTRÓNICA

El sistema le mostrará el documento a firmar, el cual puede visualizar desde el icono oprima el botón **"firmar"**.

|                                                                                                    | ==                                                                                                    |
|----------------------------------------------------------------------------------------------------|----------------------------------------------------------------------------------------------------|
| El firmado electrónico será realizado por <b>PEPITO PEREZ</b><br><b>111111111</b> Una vez indique firmar el trámite, <b>ACEPTA</b> que está d<br>formularios, las solicitudes y los documentos que se anexan al trám<br>digital le llegará al correo <b>correo@correo.com</b><br>Los soportes que hacen parte del sobre digital serán los siguientes: | con número de identificación<br>le acuerdo y conoceel contenido de los<br>nite.Una vez firmado el trámite, el sobre |
| SOLICITUD DE CANCELACION- EXPEDIENTE #                                                                                                    | 0                                                                                                    |
|                                                                                                    | Firmar Cerra                                                                                                    |

Visualizacion del documento generado

![](_page_11_Picture_6.jpeg)

![](_page_11_Picture_7.jpeg)

![](_page_12_Picture_1.jpeg)

Debe confirmar el firmado electrónico en el botón Si

![](_page_12_Picture_3.jpeg)

El sistema muestra un mensaje satisfactorio del firmado electrónico y envía el sobre digital a su correo electrónico, para lo cual oprima el botón **"continuar"** 

![](_page_12_Picture_5.jpeg)

![](_page_12_Picture_6.jpeg)

![](_page_13_Picture_1.jpeg)

# Notificación del sobre digital enviado al correo electrónico

![](_page_13_Picture_3.jpeg)

#### Sobre digital

![](_page_13_Picture_5.jpeg)

![](_page_13_Picture_6.jpeg)

![](_page_14_Picture_1.jpeg)

# 1. PAGO ELECTRÓNICO

El pago electrónico es el último paso del proceso, a continuación, usted debe seleccionar la opción **"recibir pago"**.

| 🖨 Anexos a la solicitud de cancelación                        |                 |                     |  |  |  |  |
|---------------------------------------------------------------|-----------------|---------------------|--|--|--|--|
|                                                               |                 |                     |  |  |  |  |
| No se encuentra parametrizados los soportes para este tramite |                 |                     |  |  |  |  |
|                                                               |                 |                     |  |  |  |  |
|                                                               |                 |                     |  |  |  |  |
| \$ Recibir Pago                                               | 🐡 Sobre digital | <b>[→</b> Abandonar |  |  |  |  |

El sistema recuerda el número de recuperación generado para el pago, seleccione la opción "continuar"

![](_page_14_Picture_6.jpeg)

![](_page_14_Picture_7.jpeg)

![](_page_15_Picture_0.jpeg)

Pago no presencial

#### CAMARA DE COMERCIO DE VALLEDUPAR PARA EL VALLE DEL RIO CESAR

Apreciado usuario Por favor indique a continuación el número de recuperación asignado al trámite que desea usted pagar en forma no presencial. Recuerde que para realizar pagos no presenciales, el trámite debió ser firmado electrónicamente. En caso contrario el sistema no permitirá continuar con el pago y deberá hacerlo en forma presencial

| EJIM8K |
|--------|
| JIM8K  |

El sistema muestra los datos de la liquidación y confirma el valor a pagar

Pago no presencial

CAMARA DE COMERCIO DE VALLEDUPAR PARA EL VALLE DEL RIO CESAR

> Liquidación Nro.: 1505848 Tipo de trámite: mutacionregmer **Valor de la liquidación: \$14,400**

| 01031571 MUTACION GEI                         | NERAL                                                                | 148980 2023                                                                                 | \$0,00                               | \$14.400,00                        |
|-----------------------------------------------|----------------------------------------------------------------------|---------------------------------------------------------------------------------------------|--------------------------------------|------------------------------------|
| Su transacción e<br>código, por favor t<br>re | está identificada int<br>téngalo en cuenta e<br>etomar su trámite er | ernamente en nuestro siste<br>n caso de ser necesario. Est<br>n el momento en que lo req    | ma con el s<br>te código le<br>uiera | guiente<br>permitirá               |
|                                               | 2                                                                    | ZOQ7EP                                                                                      |                                      |                                    |
| *                                             | **** DATOS DEL                                                       | CLIENTE / PAGADOR **                                                                        | ****                                 |                                    |
| Recuerde que para<br>nombre del dueño (       | a trámites de mutad<br>de la matrícula o ins                         | ción, la factura electrónica c<br>scripción que se esté actua<br>inuación debe corresponder | leberá ser e<br>lizando, por         | xpedida a<br>lo tanto la<br>ros de |
| información qu                                | identificació                                                        | on y contacto del titular                                                                   |                                      | .00 00                             |

En este punto se debe diligenciar los datos del cliente pagador, información con al cual la entidad expedirá factura electrónica que posterior a su pago se le enviará al correo electrónico. Diligencie los datos requeridos del formulario.

![](_page_15_Picture_12.jpeg)

![](_page_15_Picture_13.jpeg)

![](_page_15_Picture_14.jpeg)

|                                                         |                                             | ESTABL                                                               | ECIMIENTO                                                                          |                                          |                                                                     |
|---------------------------------------------------------|---------------------------------------------|----------------------------------------------------------------------|------------------------------------------------------------------------------------|------------------------------------------|---------------------------------------------------------------------|
| *:                                                      | **** DA                                     | TOS DEL CL                                                           | IENTE / PAGA                                                                       | OOR **                                   | ***                                                                 |
| Recuerde que para<br>nombre del dueño<br>información qu | trámites<br>de la mat<br>le diligend<br>ide | de renovación<br>trícula o inscr<br>cie a continua<br>entificación y | n, la factura elect<br>ripción que se es<br>ación debe corres<br>contacto del titu | trónica d<br>té renov<br>sponder<br>Ilar | deberá ser expedida ;<br>vando, por lo tanto la<br>con los datos de |
| <b>★</b> Tipo de cliente                                |                                             | <b>*</b> Tipo identificac                                            | ión                                                                                | <b>*</b> Identif                         | ficación del cliente                                                |
| Persona natural                                         | ~                                           | Cédula de ciuda                                                      | adania (1) 🗸 🗸                                                                     | 106582                                   | 0950                                                                |
|                                                         |                                             |                                                                      |                                                                                    | En caso de                               | NITS incluya el dígito de verificación                              |
|                                                         | En cas                                      | o de personas natur                                                  | rales indique apellidos y n                                                        | ombres                                   |                                                                     |
| Primer apellido                                         | Segundo                                     | apellido                                                             | Primer nombre                                                                      |                                          | Segundo nombre                                                      |
|                                                         |                                             |                                                                      |                                                                                    |                                          |                                                                     |
|                                                         |                                             | Datos de ul                                                          | picación comercial                                                                 |                                          |                                                                     |
| * Dirección                                             |                                             |                                                                      | * Municipio                                                                        |                                          | Código postal                                                       |
|                                                         |                                             |                                                                      | VALLEDUPAR (CES                                                                    | 5) 🗸                                     |                                                                     |
|                                                         | Datos de ubio                               | cación para notifica                                                 | ción. Duplique desde dato                                                          | os comercia                              | lec.                                                                |
| * Dirección                                             |                                             |                                                                      | * Municipio                                                                        |                                          | Código postal                                                       |
|                                                         |                                             |                                                                      | VALLEDUPAR (CES                                                                    | 5) 🗸                                     |                                                                     |
|                                                         |                                             |                                                                      |                                                                                    |                                          |                                                                     |
| Taléfana fila                                           | Nee Celu                                    | Datos para co                                                        | ntacto no presencial                                                               |                                          | ste Lanaturia                                                       |
| Teletono tijo                                           | Nro. Celu                                   | lar                                                                  | * Pais                                                                             | ~                                        | ★ Lenguaje                                                          |
|                                                         |                                             |                                                                      | Cotombia                                                                           | •                                        | Lapanor                                                             |
|                                                         |                                             | Indique su correo                                                    | electrónico y confirmelo                                                           |                                          |                                                                     |
| * Correo electrónico                                    |                                             |                                                                      | * Confirmación con                                                                 | reo electrón                             | ico                                                                 |
|                                                         |                                             |                                                                      |                                                                                    |                                          |                                                                     |

La Cámara de Comercio de Valledupar para el Valle del Río Cesar cuanta con diferentes métodos de pago como son:

**Opción 1: Pago por PSE** – Si desea realizar el pago por este medio, por favor oprima el botón **"pagar con sistema PSE"** este método de pago es automático (ingresa a nuestro sistema el mismo día)

![](_page_16_Picture_3.jpeg)

#### Oprima el botón PSE ¡Pagar Ahora! Para continuar

![](_page_16_Picture_5.jpeg)

|                       | PAGO EN LINEA  |
|-----------------------|----------------|
| REFERENCIA PAGO       | 3900001505848  |
| NOMBRE O RAZON SOCIAL | PEPITO PEREZ   |
| NIT ó C.C             | 111111111      |
| CONCEPTO              | mutacionregmer |
| IVA                   | 0,00           |
| TOTAL A PAGAR         | 14.400,00      |
|                       | Pagar Ahora!   |
| Tedes les             | Volver         |

A continuación, debe de diligenciar los datos correspondientes al propietario de la cuenta que va a utilizar para realizar el pago.

| Información de tu p             | bago                    | <b>(</b> ]               |
|---------------------------------|-------------------------|--------------------------|
| Datos del pagador               |                         |                          |
| Tipo ID                         |                         |                          |
| cc                              |                         | •                        |
| Número documento                |                         |                          |
|                                 |                         |                          |
| Nombres                         |                         |                          |
| Email                           |                         |                          |
|                                 |                         |                          |
| Teléfono                        |                         |                          |
|                                 |                         |                          |
| Datas da la fastura             |                         |                          |
| Datos de la factura             |                         |                          |
| Referencia de pago:             | Identificación:         | Fecha de la transacción: |
| 390001504700                    | 1003020330              | 2023-10-10 17.50.07      |
| concepto:<br>renovacionmatricul | a                       |                          |
| N/A a pagan                     | -                       | Total a pagag            |
| 0                               |                         | \$ 135.200               |
| ALD                             | resionar PAGAR estas a  | iceptando la             |
| F                               | oolítica de tratamiento | de datos                 |
|                                 |                         |                          |
|                                 |                         | 130                      |
|                                 |                         |                          |
|                                 |                         |                          |
|                                 |                         |                          |
| Información del co              | mercio                  |                          |
|                                 |                         |                          |
| Comercio:                       |                         |                          |
| Camara de comerci               | o de Valledupar         |                          |
| NIT-                            |                         |                          |

También deberá seleccionar el tipo de cliente y la entidad financiera según corresponda, oprima el botón **"pagar".** 

![](_page_17_Picture_5.jpeg)

![](_page_17_Picture_6.jpeg)

| Información del comercio     |                              |
|------------------------------|------------------------------|
| Comercio:                    |                              |
| Camara de comercio de Valled | upar                         |
| NIT:                         |                              |
| 8923000724                   |                              |
| Selección de banco           |                              |
| Tipo de Cliente:             |                              |
| Persona Natural              | -                            |
| Entidad Financiera:          |                              |
| BANCO BBVA COLOMBIA S.A.     | •                            |
|                              |                              |
| Cancelar                     | Pagar                        |
|                              |                              |
| PCI DSS<br>Certified         |                              |
| Todos los derechos           |                              |
| reservados ©. Sítio          | <u> </u>                     |
|                              | administrado por: Realtech L |

Todos los derechos reservados Realtech Ltda.

La pasarela de pago solicitará el correo electrónico que usted tiene registrado en su entidad financiera, favor digitarla y oprima el botón **"ir al banco"** 

**Nota:** si usted no está registrado para realizar pagos por sistema PSE la pasarela de pago le solicitará realizar el debido registro.

![](_page_18_Picture_5.jpeg)

En este momento el sistema le conectará con su banco para que ingrese la información de su cuenta y realice el debido del valor de la renovación.

![](_page_18_Picture_7.jpeg)

![](_page_18_Picture_8.jpeg)

| BBV∧                                                                                                    |                          |                          | Pagos a través de PSE |  |  |  |
|----------------------------------------------------------------------------------------------------|--------------------------|--------------------------|-----------------------|--|--|--|
| ()<br>¿Cuentas con clave para re                                                                                                    | ealizar transacciones on | line?                    |                       |  |  |  |
| Para realizar pago de PSE, necesitas estar registrado en BBVA Net (Personas) o BBVA Net Cash (Empresas), adicional debes contar con la clave de operaciones de BBVA Móvil e ingresar los datos de seguridad que te solicite BBVA Net. Si aún no estas registrado ingresa por la opción Regístrate en BBVA.com.co |                          |                          |                       |  |  |  |
|                                                                                                    |                          |                          |                       |  |  |  |
| ¿En cuál canal estás registrado como cliente?                                                                                                    |                          |                          |                       |  |  |  |
|                                                                                                    | BBVA net (Personas)      | BBVA net cash (Empresas) |                       |  |  |  |

Luego de que internamente se aprueba la transacción su solicitud de renovación ingresará a nuestro sistema para ser procesada.

**Opción 2: Pago por volante** – si desea realizar el pago con un corresponsal de Efecty y/o en el Banco de Occidente, por favor oprima el botón **"volante pago en bancos y corresponsales bancarios"** este método de pago NO es automático (ingresa a nuestro sistema el siguiente día hábil del pues del pago).

![](_page_19_Picture_4.jpeg)

El sistema generará el volante de pago el cual usted debe descargar, imprimir y llevarlo ante el corresponsal, luego de descargarlo oprima el botón **"terminar".** 

![](_page_19_Picture_6.jpeg)

Visualización del volante de pago

![](_page_20_Picture_2.jpeg)

**Nota:** tener en cuenta al momento realizar el pago que los datos que correspondan al número de convenio y a la referencia de pago tal cual aparecen en el volante.

Luego de que se reciba su pago su solicitud de renovación ingresará a nuestro sistema para ser procesada.

![](_page_20_Picture_5.jpeg)

![](_page_20_Picture_6.jpeg)